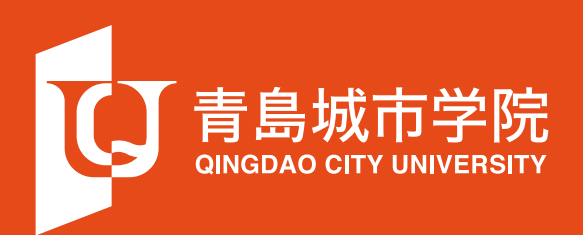

# 青岛城市学院官网 "在校生"使用说明

# 青岛城市学院官网"在校生"使用说明

## 一 在校生端口登录

•1. 打开网站首页,把光标移至页面顶端的导航栏上方,单击选择"在校生"按钮;

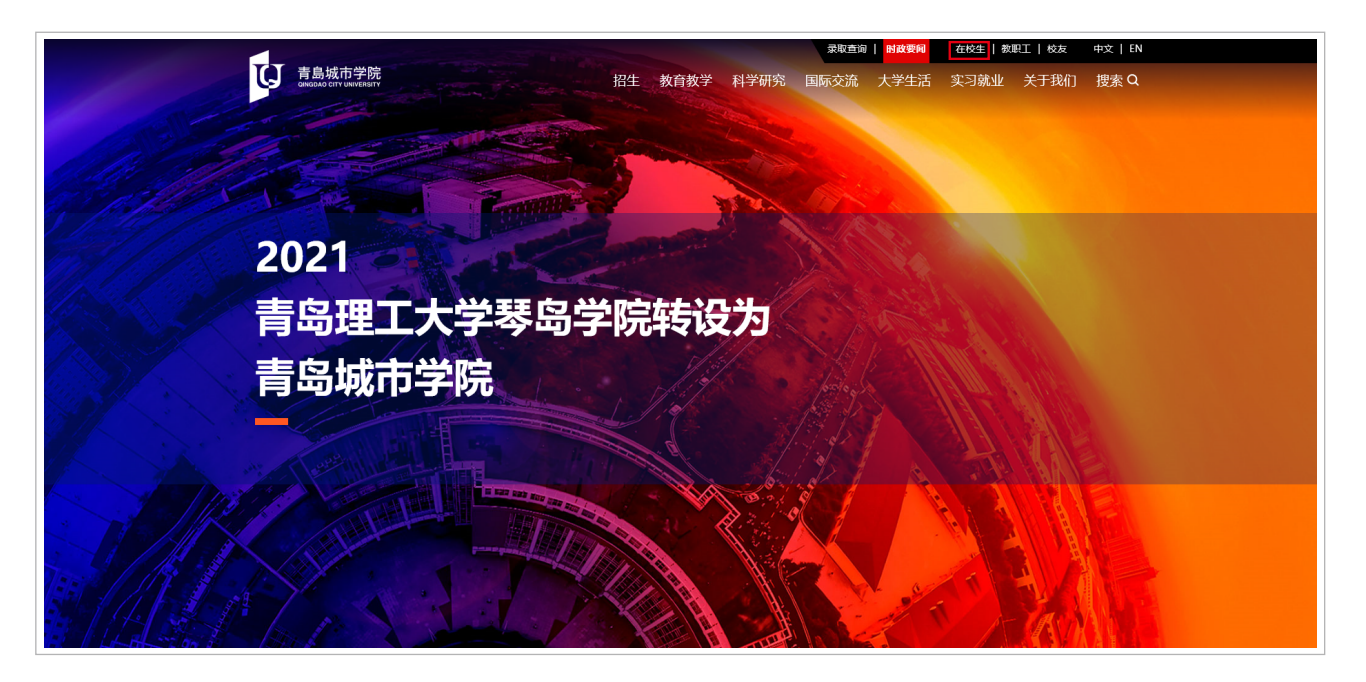

•2. 在弹出二维码的页面,使用学生的个人微信,扫描屏幕中的二维码;

| で<br>自島城市学院<br>Galaciaciati www.seart |                                        |
|---------------------------------------|----------------------------------------|
| ₩ 返回前一页                               |                                        |
|                                       | IIIIIIIIIIIIIIIIIIIIIIIIIIIIIIIIIIIIII |

• 3. 如图所示, 扫码成功后, 将出现如下页面;

| <b>下</b> 島城 | 市学院<br>UNIVERSITY |                 |  |
|-------------|-------------------|-----------------|--|
| ●●●● 返回前一   | -页                |                 |  |
| 1           | 输入个人信息            |                 |  |
| \$          | 性名                | 请输入您的真实姓名       |  |
| 4           | 学号/手机号            | 学号或已在学校备案登记的手机号 |  |
|             |                   | 确认登录            |  |
|             |                   |                 |  |
|             |                   |                 |  |
|             |                   |                 |  |

 4. 学生需输入自己的真实姓名以及学号/手机号(请确保手机号已通过学校官方备案,如修改,需重新 提交学校备案或以学号登录)。输入完毕后,即可登录"在校生"端口;

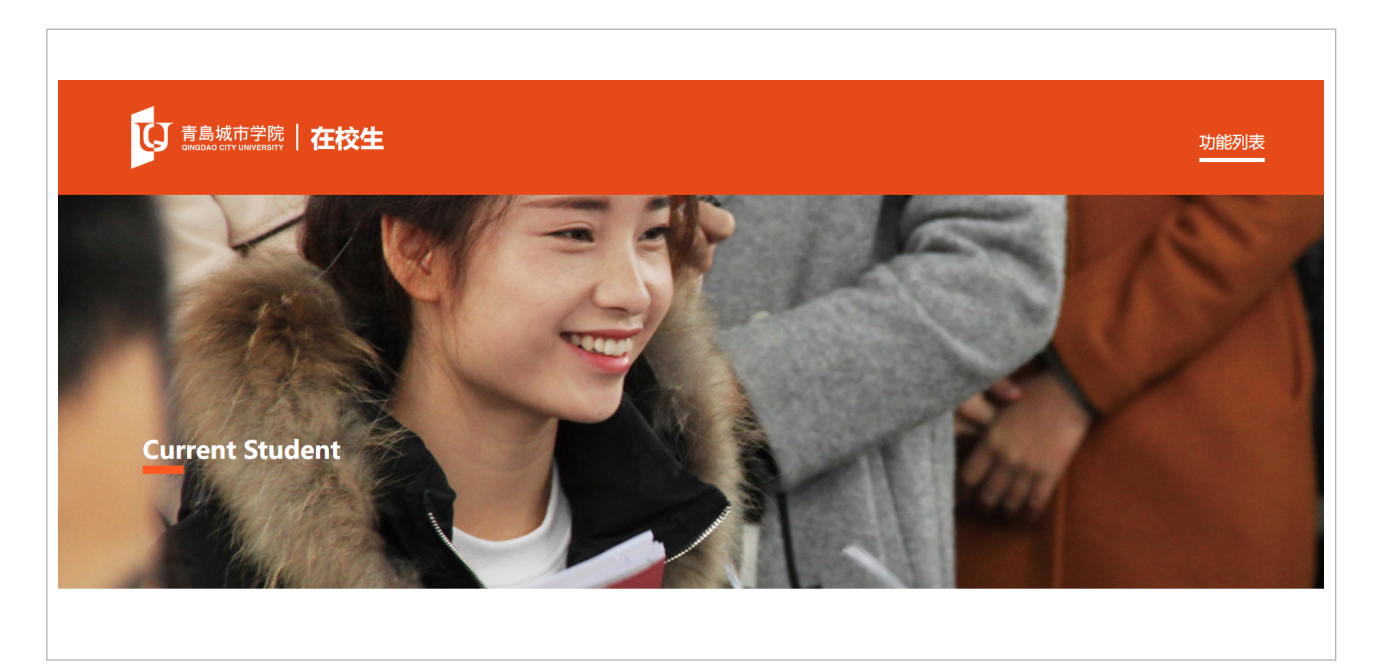

### 二 功能

• 1. 表格下载

1)报名表格

- ↓ 大型赛会志愿者报名
- √ 学生团体报名需求

2)党费

- √ 青岛城市学院-共产党交纳党费基数核定表
- √ 青岛城市学院党员交纳党费收据
- √ 青岛城市学院党支部党费交款单
- √ 青岛城市学院党支部收取党费台账
- √ 青岛城市学院党总支党费审核单
- √ 青岛城市学院党总支收取党费台账
- √ 青岛城市学院生活困难党员少交或免交党费申请表

#### 3)党组织关系转接

- √ 青岛城市学院离职人员转关系信息表
- √ 青岛城市学院新进党员档案材料审核统计表
- ↓ 青岛城市学院新进教工党员档案材料审核统计表

#### 4)发展党员

- ↓ 青岛城市学院发展党员预审登记表
- √ 青岛城市学院发展对象备案表
- √ 青岛城市学院入党积极分子备案表
- √ 青岛城市学院入党积极分子培训报名表
- √ 青岛城市学院入党申请人基本情况登记表
- √ 青岛城市学院申请转正预备党员基本情况登记表
- √ 青岛城市学院新发展党员基本情况登记表

#### 5)奖助学金

- √ 本专科生国家助学金申请表
- √ 国家奖学金申请审批表
- √ 山东省政府奖学金申请审批表

#### 6)教务

- ↓ 办理签证证明
- ↓ 参军入伍证明
- √ 青岛城市学院学生方向改(补)选申请表
- √ 青岛城市学院学生选修课补选申请表
- √ 在校生证明

#### 7)社团

√ 社团成立申请及注销需求

#### 8)心理咨询

√ 心理咨询申请

2. 政策文件
1)毕业派遣政策
2)创业政策
3)学生证明

• 3. 报名申请

- 1)海外课堂报名
   2)国内研学报名
   3)心理咨询预约
   4)创业登记
   5)大型赛会志愿者报名
- 4. 智慧团建
- 5. 毕业生档案查询
- 6. 就业指导
- 7. 职业测评
- 8. 教务系统
- 9. 网络教学平台
- 10. 网课平台
  - √ MOOC中国
  - √ 爱课程
  - √ 中国大学MOOC
  - √ 好大学在线
  - √ 学堂在线
  - √ 山东省高等学院在线开放课程平台
  - √ 青岛理工大学琴岛学院泛雅网络教学平台
- 11. 体育俱乐部选课
- 12. 退出登录

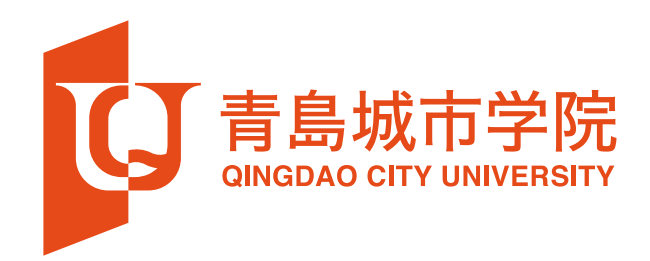